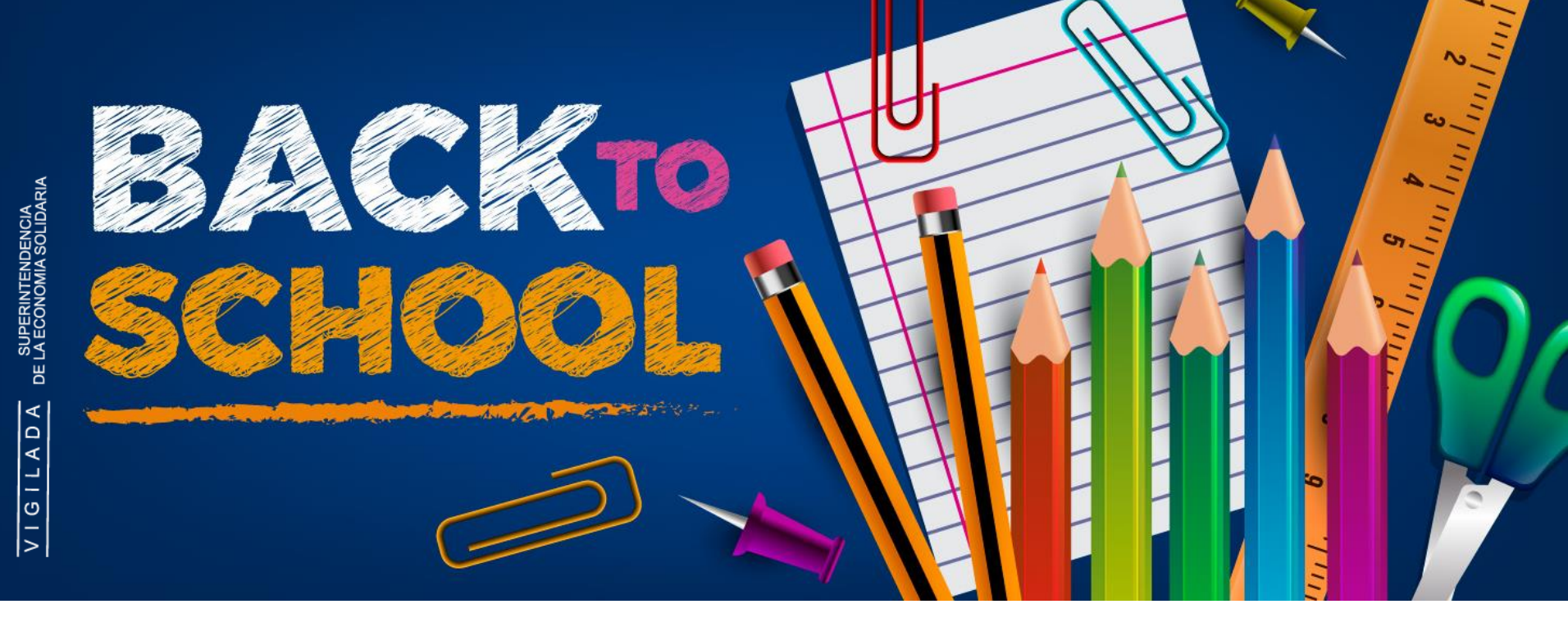

# INSTRUCTIVO PARA COMPRA EN www.tiendanorma.com

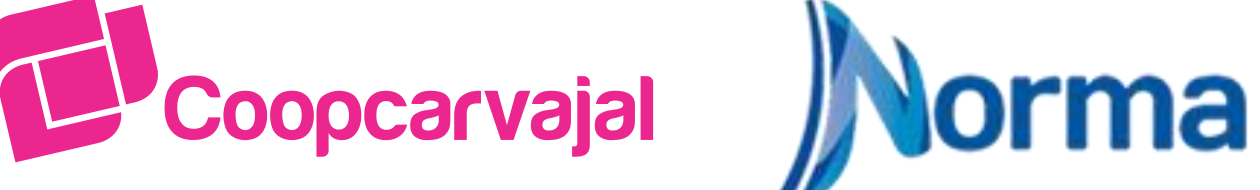

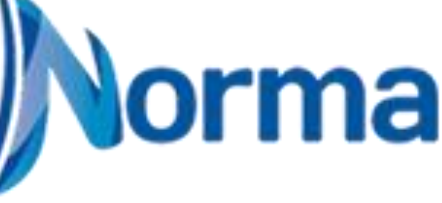

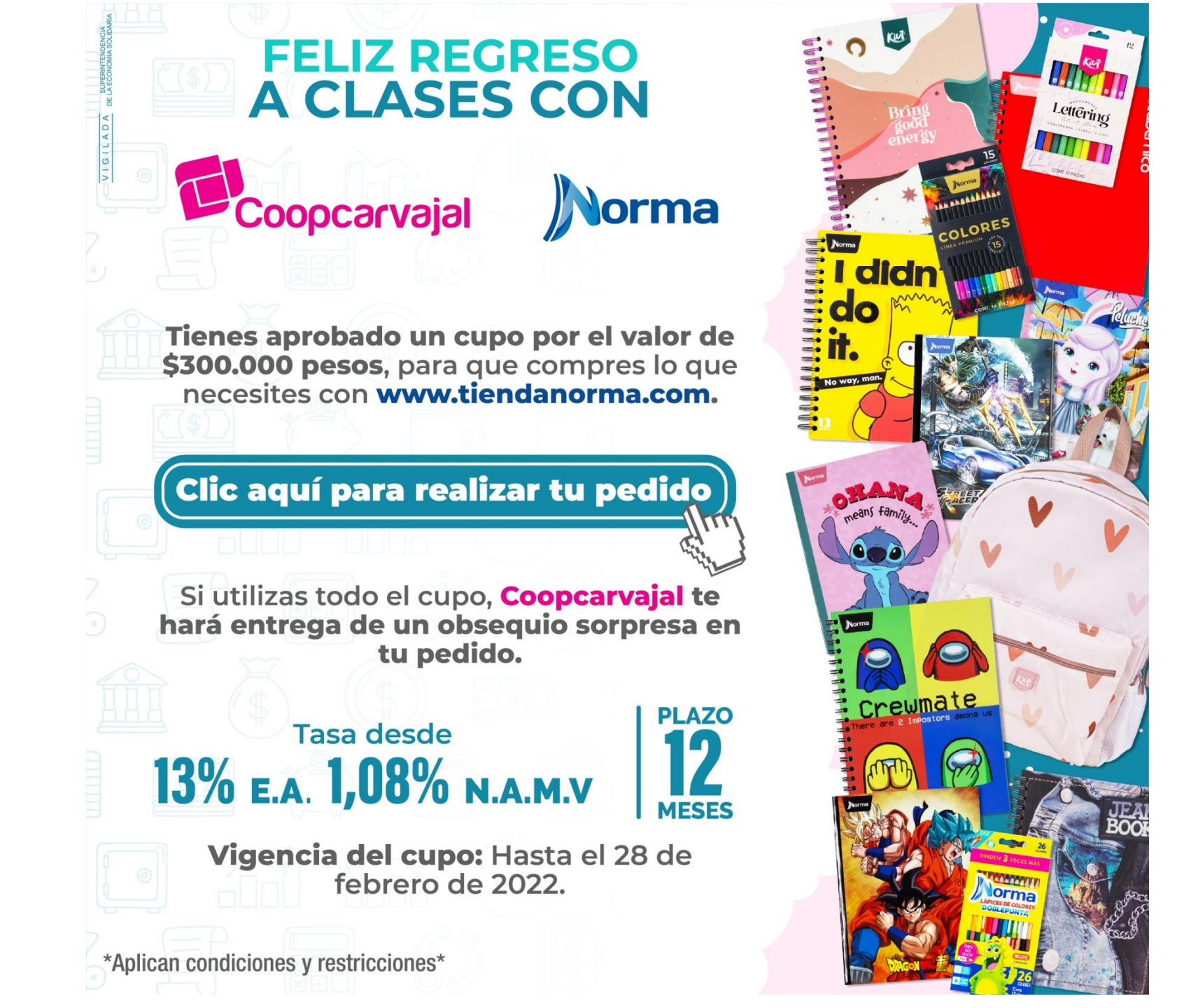

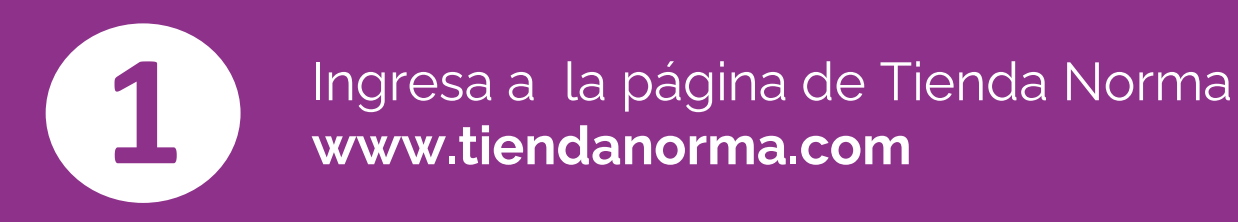

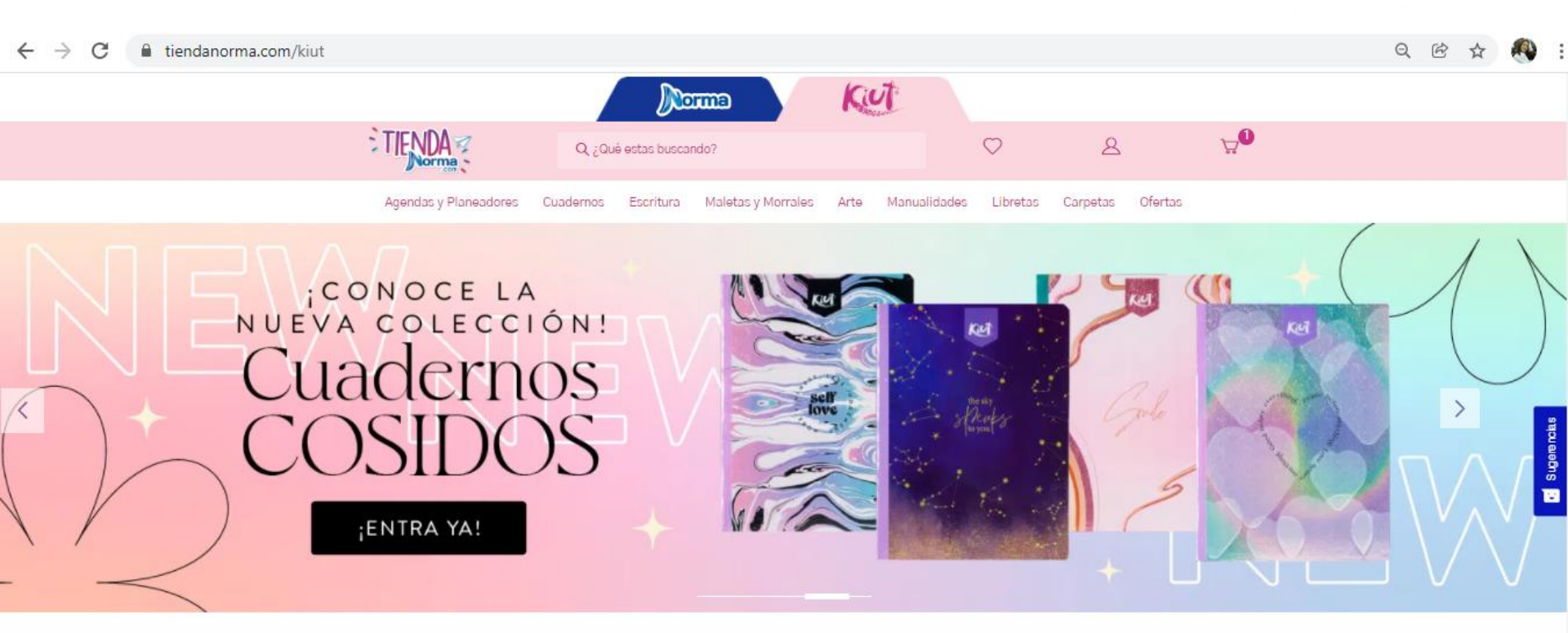

### Los Más Vendidos

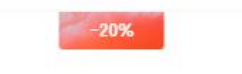

-20%

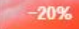

%

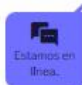

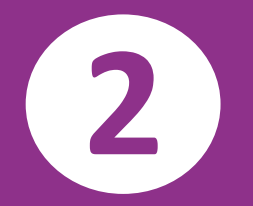

Luego de ingresar a la página debes seleccionar el producto que deseas comprar. Has clic en el producto.

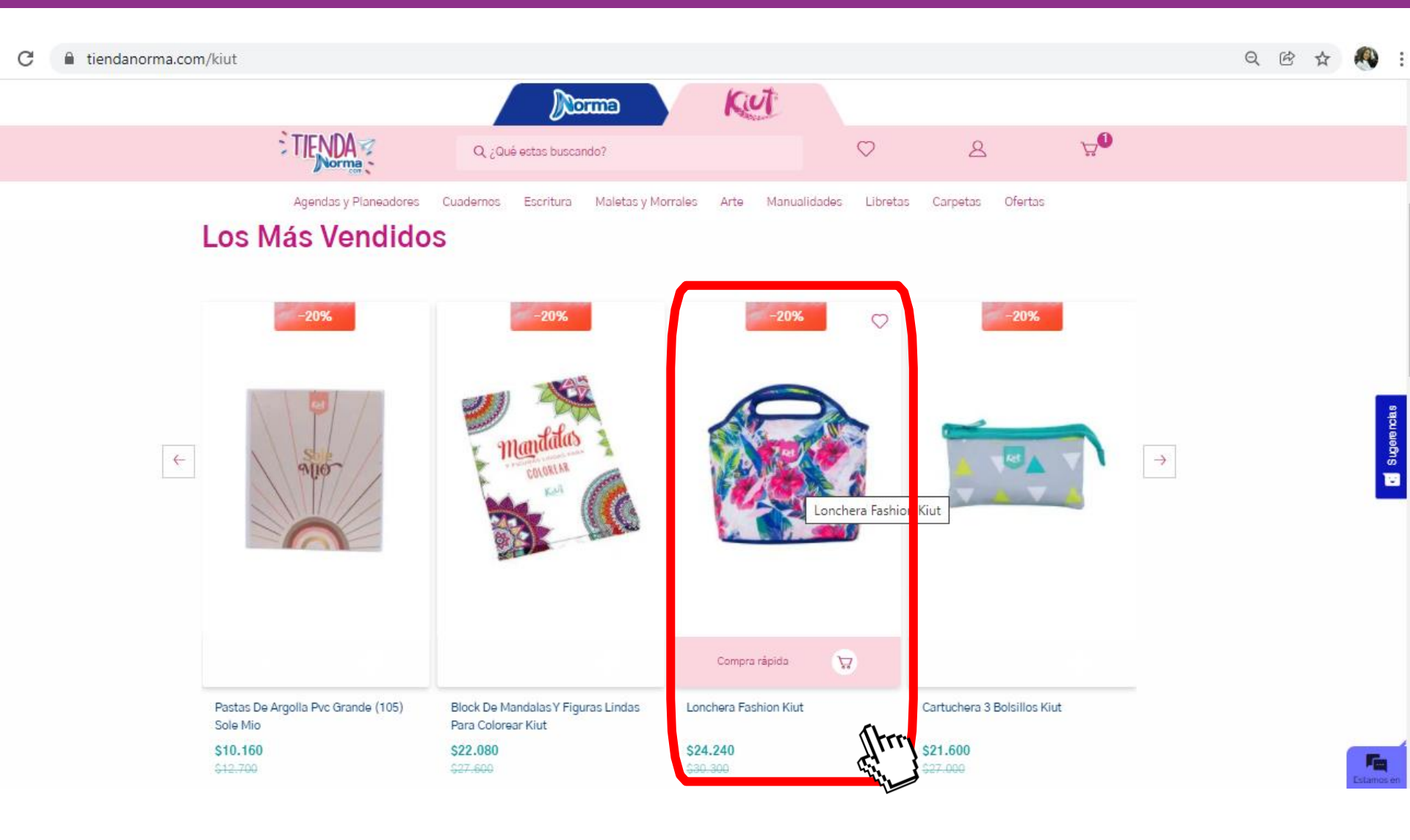

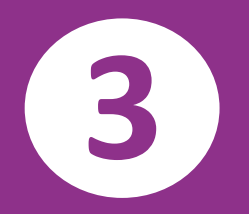

# Una vez hayas seleccionado el producto, debes dar clic en **"AÑADIR AL CARRITO".**

| $\leftarrow$ $\rightarrow$ C $\square$ tiendanorma.com/lonchera-f | ashion-kiut-554520/p                    |                                       |                                 |                   | Q 🖻 🕁 🍕 |
|-------------------------------------------------------------------|-----------------------------------------|---------------------------------------|---------------------------------|-------------------|---------|
|                                                                   |                                         |                                       |                                 | <b>∀</b> 0        |         |
|                                                                   | Agendas y Planeadores Quadernos Escritu | ra Maletas v Morrales Arte Mar        | nualidades Libretas Carpetas    | Ofertas           |         |
|                                                                   |                                         | Kiut / Maletas Y Mochilas / Loncheras |                                 |                   |         |
|                                                                   |                                         | <b>e</b> Ref. 554                     | 1520 Leer opiniones             | -20%              |         |
|                                                                   |                                         | Lone<br>Trop                          | chera Fashion Kiut -<br>pical   | & ♡               |         |
|                                                                   |                                         | \$30.3<br>\$24<br>Unidad              | 300<br>• 240<br>Jes Disponibles | Cantidad<br>— 1 + |         |
|                                                                   |                                         |                                       | <u>vical</u>                    |                   |         |
|                                                                   |                                         | Aña                                   | adir al carrito<br>7            | Atrey             |         |

# En el icono del carrito, podrás visualizar el producto seleccionado.

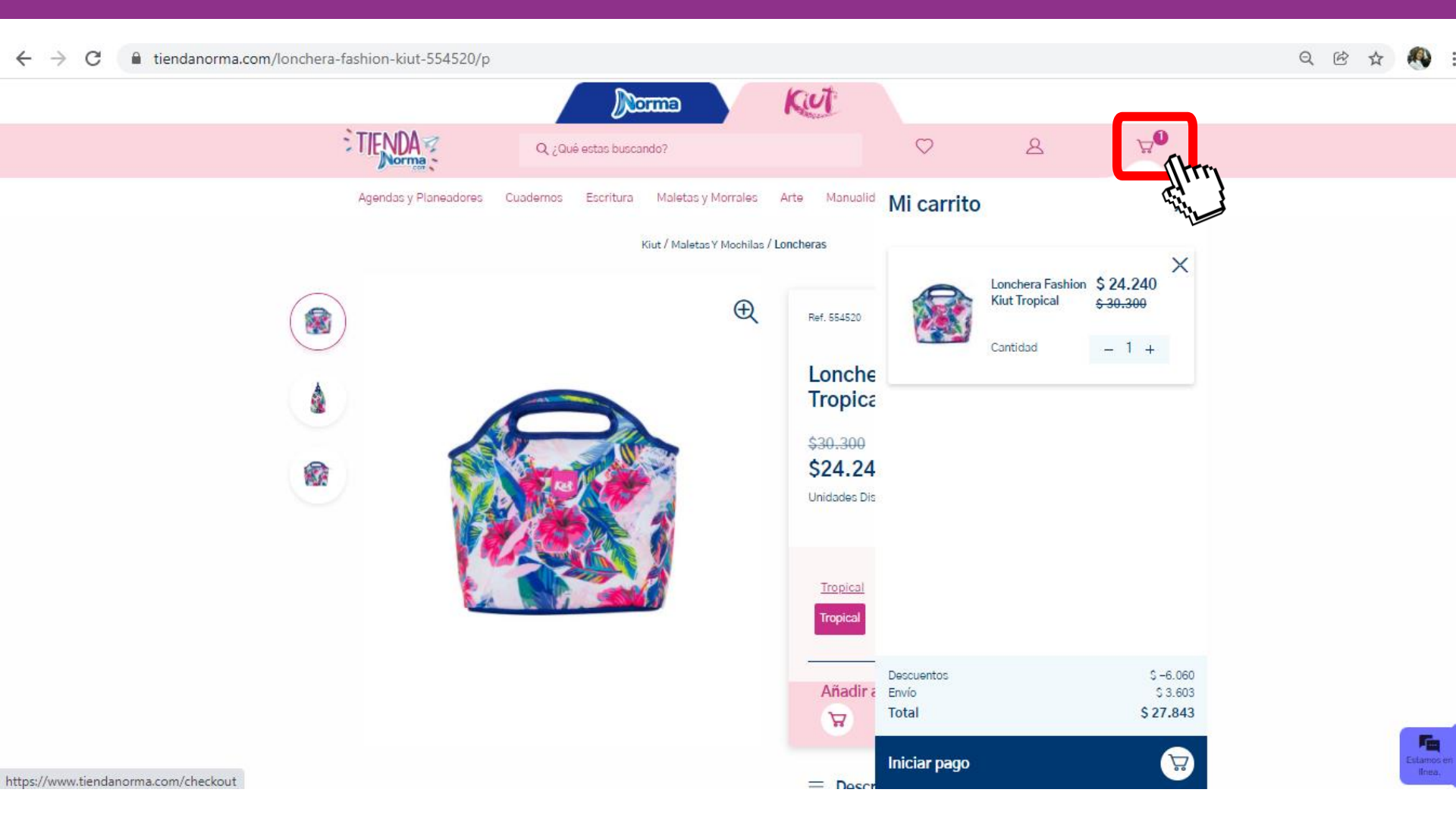

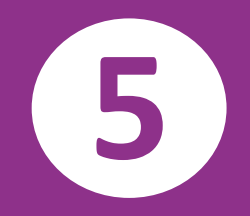

## Valida que tu pedido este correcto. Debes dar clic en **"ACEPTO TÉRMINOS Y CONDICIONES".**

Q @ ☆ 🥂

## TENDA

#### **MI PEDIDO**

| Producto<br>Lonchera Fashion Kiut Tropical<br>Suministrados y entregados por<br>TiendaNorma.com | Total<br><del>\$ 30.300,00</del><br><b>\$ 24.240,00</b> | Cantidad | Entregar<br>© En ha<br>Tus product<br>ser entrega | trega<br>1 Ítem en Pal**** **<br>ista 3 días hábiles<br>tos serán enviados en 1<br>idos en hasta 3 días háb | s 3.603,00<br>paquete y podrán<br>viles.                      |
|-------------------------------------------------------------------------------------------------|---------------------------------------------------------|----------|---------------------------------------------------|----------------------------------------------------------------------------------------------------|---------------------------------------------------------------|
|                                                                                                 |                                                         |          | Subtotal                                          | Ingresa c <b>ó</b> digo de des                                                                              | s 30.300,00                                                   |
|                                                                                                 |                                                         |          | Costo de<br>envío                                 | ios<br>I                                                                                                    | \$ -6.060,00<br>\$ 3.603,00                                   |
|                                                                                                 |                                                         |          |                                                   | iminos y condiciones y<br>de mis datos personale<br>rivacidad y tratamiento                                 | \$ 27.843,00<br>autorizo el<br>es conforme a la<br>o de datos |
|                                                                                                 |                                                         |          | Iniciar p                                         | ago                                                                                                    |                                                               |

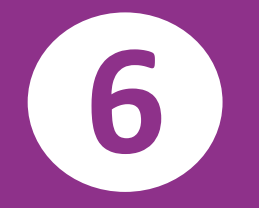

# Luego de haber aceptado los términos y condiciones podrás iniciar el pago de tu pedido.

Q 🖻 🕁

TENDA

#### **MI PEDIDO**

| 1 | Producto<br>Lonchera Fashion Kiut Tropical<br>Suministrados y entregados por<br>TiendaNorma.com | Total<br><del>\$ 30.300,00</del><br><b>\$ 24.240,00</b> | Cantidad | × | Entrega<br>Entregar 1 ítem en Pal<br>En hasta 3 días hábi                             | **** *** *****, Cal*<br>les \$ 3.603,00           |
|---|-------------------------------------------------------------------------------------------------|---------------------------------------------------------|----------|---|---------------------------------------------------------------------------------------|---------------------------------------------------|
|   |                                                                                                 |                                                         |          |   | ser entregados en hasta 3                                                             | días hábiles.                                     |
|   |                                                                                                 |                                                         |          |   | Subtotal                                                                              | \$ 30.300,00                                      |
|   |                                                                                                 |                                                         |          |   | Descuentos                                                                            | \$ -6.060,00                                      |
|   |                                                                                                 |                                                         |          |   | Costo del<br>envío                                                                    | \$3.603,00                                        |
|   |                                                                                                 |                                                         |          |   | Total                                                                                 | \$ 27.843,00                                      |
|   |                                                                                                 |                                                         |          |   | Acepto términos y cond<br>tratamiento de mis datos y<br>colítica de aciencia da terre | iciones y autorizo el<br>personales conforme a la |
|   |                                                                                                 |                                                         |          |   | cersonales.<br>Iniciar pago                                                           | ()uu                                              |
|   |                                                                                                 |                                                         |          |   |                                                                                       | C. Y                                              |

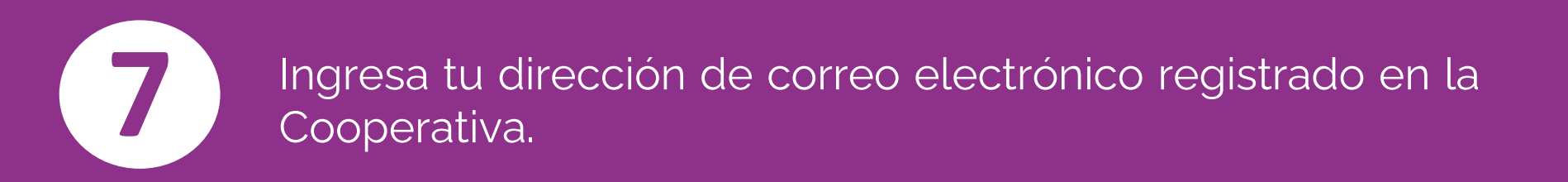

#### 

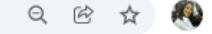

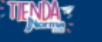

#### INGRESA TU EMAIL

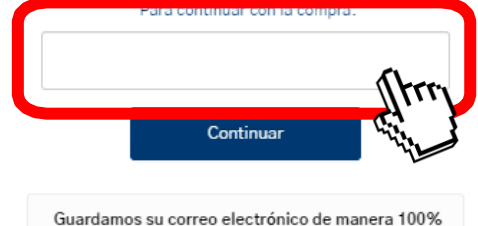

Guardamos su correo electronico de manera 100% segura para:

> Identificar su perfil Notificar sobre los estados de su compra Guardar el historial de compras Facilitar el proceso de compras

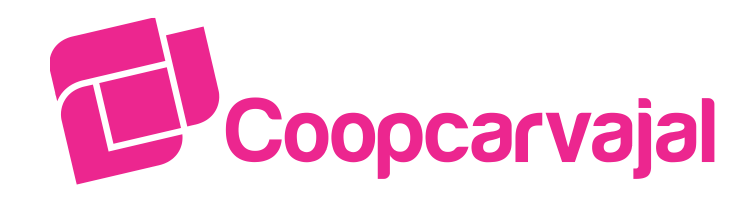

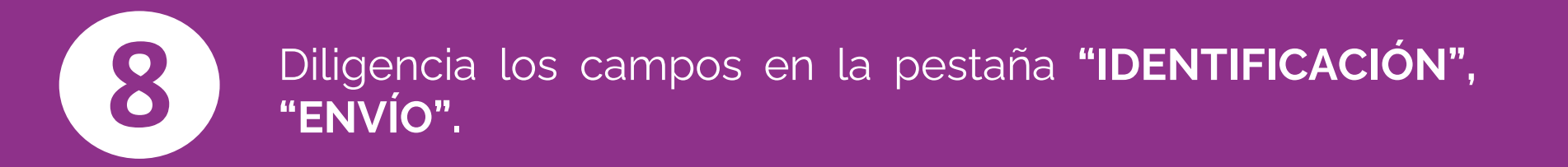

#### 

#### Q 🖻 🕁 🛝

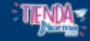

| analist                           | a.credito@coopcarvajal.com |
|-----------------------------------|----------------------------|
| Nombre                            | Apellidos                  |
| I.                                |                            |
| L                                 | Este campo es              |
| Cédula de Ciudadanía              | Teléfono / Móvil           |
|                                   | 9 999 9999                 |
| Sumar datos de empresa            |                            |
| 🗆 Quiero recibir el newsletter co | n promociones.             |
|                                   | Ir para la Entrega         |
|                                   |                            |
|                                   |                            |
| Envio (Frri                       |                            |

| F          | Resumen de la compra       |           |
|------------|----------------------------|-----------|
|            | Lonchera Fashion Kiut 1    | ropical   |
|            | Cantidad 1<br>\$ 24.240,00 |           |
|            | Volver a carrito           |           |
| Subtotal   | s                          | 30.300,00 |
| Descuentos | s                          | -6.060,00 |
| Total      | s                          | 24.240,00 |
|            |                            |           |

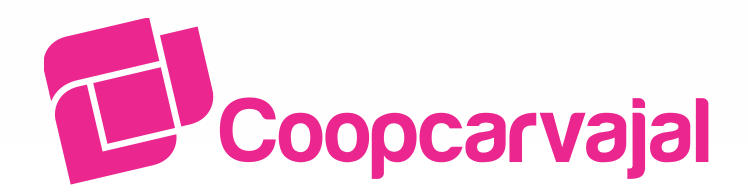

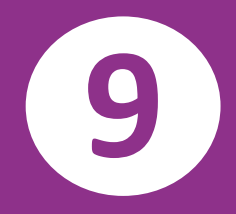

En la pestaña **"PAGO"**, debes seleccionar como medio de pago la opción de **Coopcarvajal** y para finalizar debes hacer clic en **"COMPRAR AHORA"**.

#### 

### TENDA

| dentificación                                       | Editar Re       | sumen de la compra               |
|-----------------------------------------------------|-----------------|----------------------------------|
| analista.credito@coopcarvajal.com                   |                 |                                  |
| Siuliani labrada                                    | L               | onchera Fashion Kiut Tropical    |
| W4 024 4361                                         |                 |                                  |
| Envío                                               | Editar S        | 24.240,00                        |
| ira 48 bis # 11-76<br>16001 Cali Valle Del Cauca co | ena no          |                                  |
| En hasta 3 días hábiles                             | 603,00          | Volver a carrito                 |
| Cambiar opciones de entrega                         | Subtotal        | \$ 30.300,00                     |
|                                                     | Descuentos      | \$ -6.060,00                     |
| Pago                                                | Costo del envío | \$ 3.603,00                      |
| Utilizar un cupón de regalo                         | Total           | \$ 27,843.00                     |
|                                                     |                 | 8.1.21+4.1.40 <sup>+4</sup> .1.1 |
| Tarjeta de CoopCarvajal SisteCredito Boleto del PSE | 52              | Comprar ahora                    |
| Creato Banco San                                    |                 | 1 m                              |
|                                                     |                 | 4'it's                           |
| 10tal - 5 27.843,00                                 |                 |                                  |
|                                                     |                 |                                  |
|                                                     |                 |                                  |
|                                                     |                 |                                  |
|                                                     |                 |                                  |

Al correo electrónico que registraste, te llegará la confirmación de tu pedido y listo!

9

| Redactar                        |                                                                                                    |
|---------------------------------|----------------------------------------------------------------------------------------------------|
|                                 | Su pedido se realizó con éxito 🔉 Reclaides 🛪                                                                                                    |
| B Recipidos                     |                                                                                                    |
| importantes                     | TiendaNorma.com -95c27075909501cc9c55c821d0c95501@ct.vtax.com.brv nere mi m                                                                                                    |
| Enviedos                        |                                                                                                    |
| Borradores z                    | Norma Kel                                                                                                    |
| Todos                           |                                                                                                    |
| Categorias                      |                                                                                                    |
| 11. Social                      |                                                                                                    |
| Notificaciones 4                | Hola, Asociado                                                                                                    |
| 🖶 Foros                         |                                                                                                    |
| Promociones 515                 | tu pedido ha sido recibido                                                                                                    |
| Meet                            | Pedido No: 1205970415792-01                                                                                                    |
| Nueva reunión                   |                                                                                                    |
| Unirse e une reunión            |                                                                                                    |
|                                 | Pedido Pedido Pedido Pedido                                                                                                    |
| Hangouts                        | Recibido Aprobado Facturado Enviado Entregado                                                                                                    |
| No tienes contactos de Hangouts | Tu pago se encuentra en proceso de aprobación y puede tomar desde unos cuentos<br>minutos hasta un par de días de acuerdo al método de pago que hayas escogido.<br>RESUMEN DE TU PEDIDO<br>Lonchera Fashion Jean Book Galaxy<br>Centided 1<br>Precio \$30.160 |
| euscar a egules                 | Subtotal         \$ 37.700           Total descuento         \$ -7.540           Costo de envío         \$ 3.677                                                                                                    |
|                                 | T0TAL: \$33.837                                                                                                    |